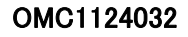

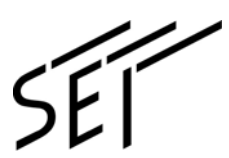

# 纤芯直视型光纤熔接机

# **TYPE-81C**

管理人员 使用说明书

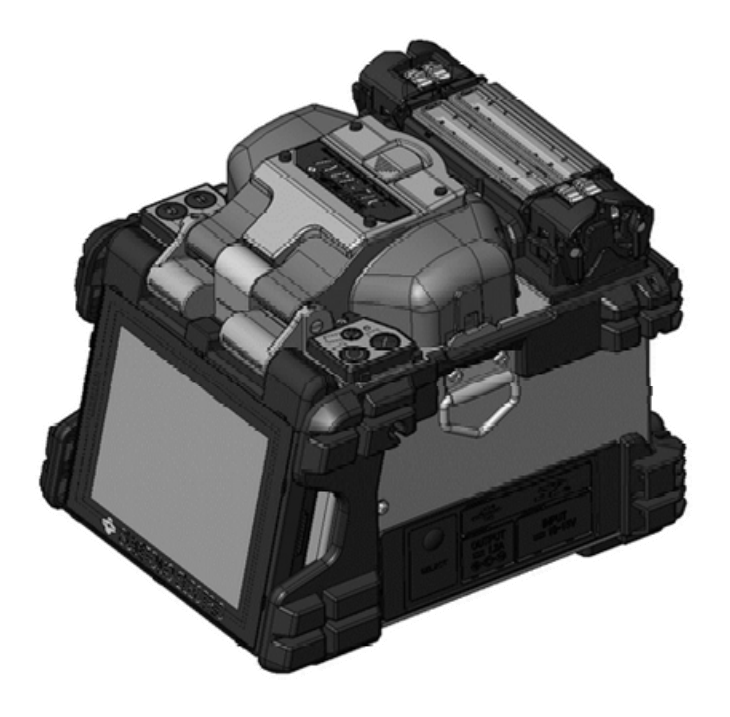

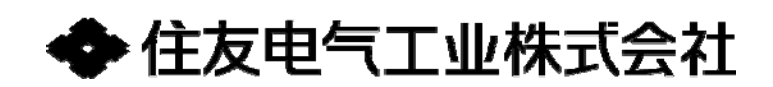

点击目录中各章节的标题可转到相应的页面。

# 目 录

| 前言 •••••            | 1  |
|---------------------|----|
| 管理者菜单的进入方法 •••••    | 1  |
| 管理者用菜单说明 ••••••     | 2  |
| 设定变更方法 ••••••       | 5  |
| 关于纤芯识别(APDS) •••••• | 8  |
| 接续条件登录(表示) •••••••  | 8  |
| 接续条件的登录解除方法 •••••   | 10 |
| 安全功能 •••••          | 11 |

前言

管理者可以设定密码,限制非管理者进入管理者菜单。

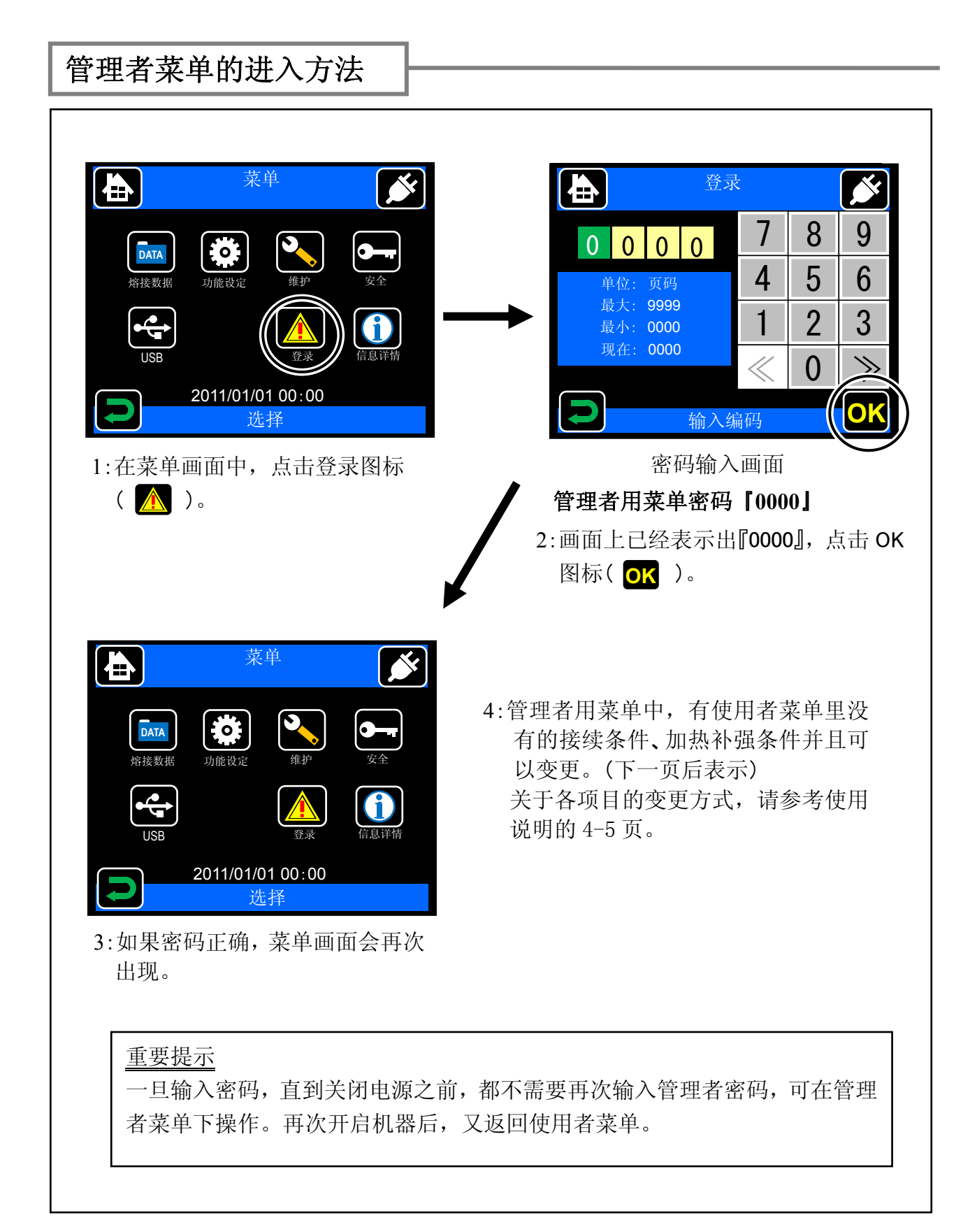

## 管理者用菜单说明

| 页码  | 接续条件设定                                           |
|-----|--------------------------------------------------|
| 1/5 |                                                  |
|     | 接续放电的时间 (输入数值)                                   |
|     | <予放电时间>                                          |
|     | 从接续放电开始到光纤推进开始的时间 (输入数值)                         |
|     |                                                  |
|     | 接续开始前左右光纤的端面间隔 (输入数值)                            |
|     | <                                                |
|     | 接续放电时左右光纤的推进量 (输入数值)                             |
|     | <     <放电强度>                                     |
|     | [Standard + XX] 表示放电强度。通过自动放电校正功能,放电试验可自动设定,通常   |
|     | 不必变更。Standard 表示校正后的放电强度,后面的数值是对 Standard 进行手动增减 |
|     | 调整的数值。 (输入数值)                                    |
|     | <                                                |
|     | 光纤推进后拉回,拉回接续时使用的项目。光纤完成推进后与开始拉回前之间的时间。           |
| 2/5 | (输入数值)                                           |
|     | <u></u>                                          |
|     | 光纤推进后拉回,拉回接续时使用的项目。光纤拉回量(输入数值)                   |
|     |                                                  |
|     | <∅ <放电中心位置>                                      |
|     | 设定放电中心位置。通过自动放电校正功能,放电试验自动设定,通常不必变更。 但           |
|     | 是对于不同种类光纤接续等,接续位置可通过手动输入方式设定。数值越小越靠近左            |
|     | 侧。(输入数值)                                         |

接下页

|     | <选择接续模式>                                                     |  |  |
|-----|--------------------------------------------------------------|--|--|
|     | 选择接续模式从「自动」「手动」「高速」中选择。出厂设定为「自动」。(图标选择)                      |  |  |
|     | 「自动」・・・进行纤芯识别(APDS),自动接续。                                    |  |  |
|     | 「高速」···不进行纤芯识别(APDS),省略接续前后的检查,直接进行自动接续。                     |  |  |
|     | 「手动」・・・按下开关键或点击开始图标,手动进行接续。                                  |  |  |
|     | <对准方法>                                                       |  |  |
|     | 对准方法从「纤芯对准」「外径对准」「AIAS」「ATTN」「Adaptive」中选择。出厂设定为「纤<br>「芯对准」。 |  |  |
|     | 「纤芯对准」···左右光纤纤芯对准。                                           |  |  |
|     | 「外径对准」・・・左右光纤的外径对准。                                          |  |  |
|     | 「AIAS」····「自动预偏轴对芯系统」的意思。左右光纤偏心量大时,受到放电时表面张                  |  |  |
| 2/5 | 力的影响,接续损耗增加。为了克服这种影响,特意将光纤的中心轴偏                              |  |  |
| 3/3 | 移以便使纤芯对准。                                                    |  |  |
|     | 注:选择 AIAS 时,不能再进行手动更改接续参数。(红色表示)                             |  |  |
|     | 「ATTN」・・・「衰减接续」的意思。预先自动偏移左右光纤的纤芯,然后进行接续,使                    |  |  |
|     | 接续损耗增大。接续时,输入目标表减量(接续损耗值)和校止系数。                              |  |  |
|     | 调整仪止杀敛,                                                      |  |  |
|     | 时,可以仕「切能汉疋」「甲'''和、日标衰减重和仪止杀致。                                |  |  |
|     | 「Adapuve」。王安用 J DIF 的灯心利在方法,具有发示灯心衬征的几灯按续时,远择的接续方式。          |  |  |
|     | <损耗极限值>                                                      |  |  |
|     | 测出超过这个值以上的推定损耗值时,熔接机自动报警。 (输入数值)                             |  |  |
|     | <切断角极限值>                                                     |  |  |
|     | 测出超过这个以上的光纤端面角度时,熔接机自动报警。 (输入数值)                             |  |  |
|     | <hdcm 检查=""></hdcm>                                          |  |  |
|     | 详细观察接续后的纤芯状态,提高推定损耗的精确度的高性能纤芯直视法。通常情况                        |  |  |
|     | 设定为 ON 的状态;特殊接续的情况下,可设定为 OFF。(图标选择)                          |  |  |
| 1/5 | <                                                            |  |  |
| 4/5 | 出厂时设定的接续条件名称,用户可以变更修改。变更方法请参考7页。                             |  |  |
|     | (输入文字)                                                       |  |  |
|     | <<光纤识别><                                                     |  |  |
|     | 光纤种类自动识别功能。通过「ON」「OFF」进行选择。  (图标选择)                          |  |  |
|     |                                                              |  |  |
| 5/5 | 此功能可以通过分析放电状态将放电强度修止为最合适的强度。                                 |  |  |
|     | 将"放电强度坏境修止功能" 设置为 ON 米启用此功能。 (图标选择)                          |  |  |
|     |                                                              |  |  |
|     | 此功能可以通过对外部坏境的分析将放电强度修正为最合适的强度。(图标选择)                         |  |  |

| 页码  | 加热补强条件设定                   |
|-----|----------------------------|
|     | <加热器加热温度 A>                |
| 1/2 | 加热过程中初期的设定加热温度。(数值输入)      |
|     | <加热器加热时间 A>                |
|     | 加热过程中初期的设定加热温度保持的时间。(数值输入) |
|     | <加热器加热温度 B>                |
|     | 加热过程中中期的设定加热温度。(数值输入)      |
|     | <加热器加热时间 B>                |
|     | 加热过程中中期的设定加热温度保持的时间。(数值输入) |
|     | <加热器结束温度>                  |
|     | 冷却风扇开始冷却后,结束加热时的温度。(数值输入)  |
| 2/2 | <热缩管名称>                    |
| 2/2 | 可以变更使用的保护套管的名称。(文字输入)      |
|     | <加热名称>                     |
|     | 可以变更加热补强条件的名称。(文字输入)       |

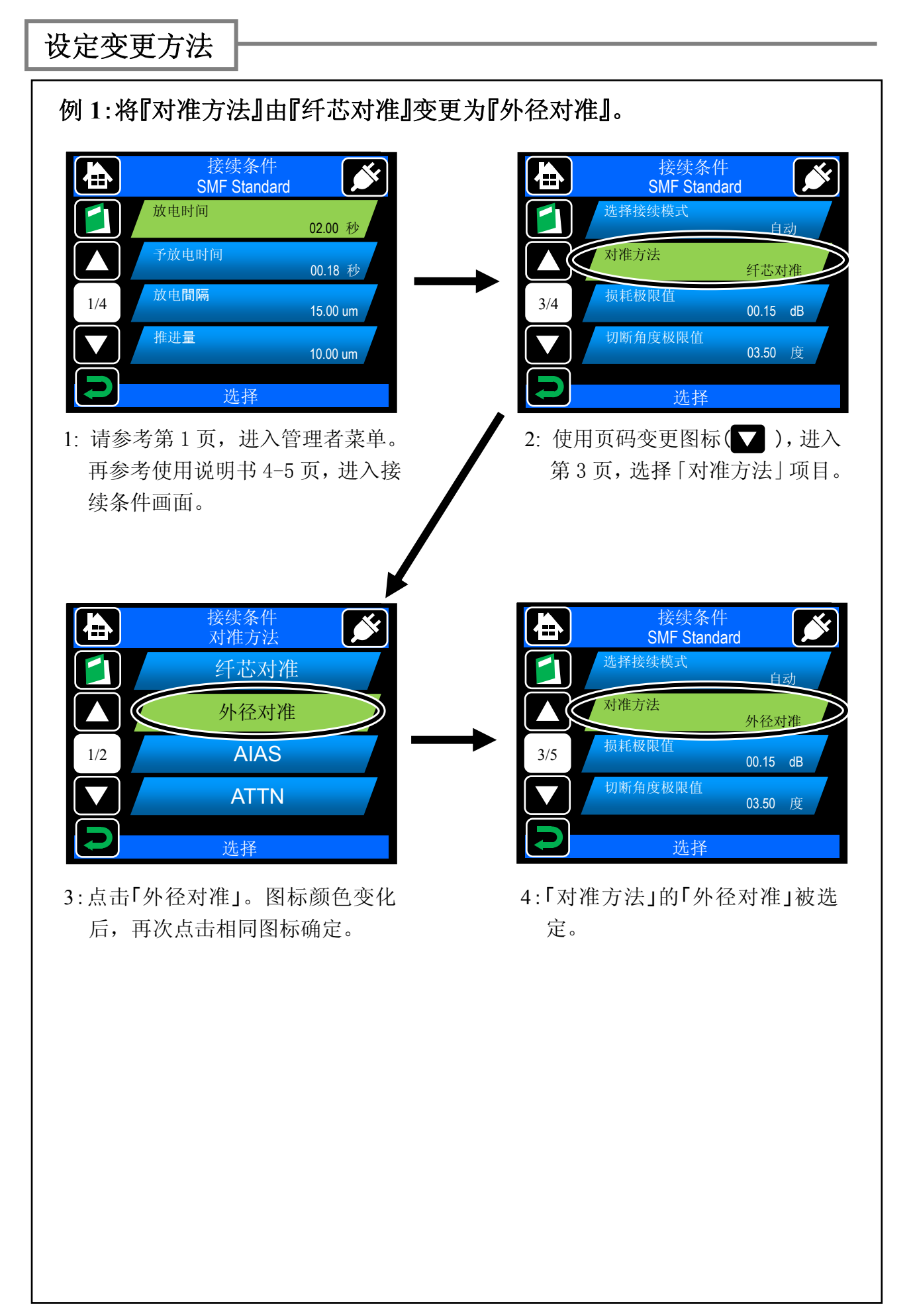

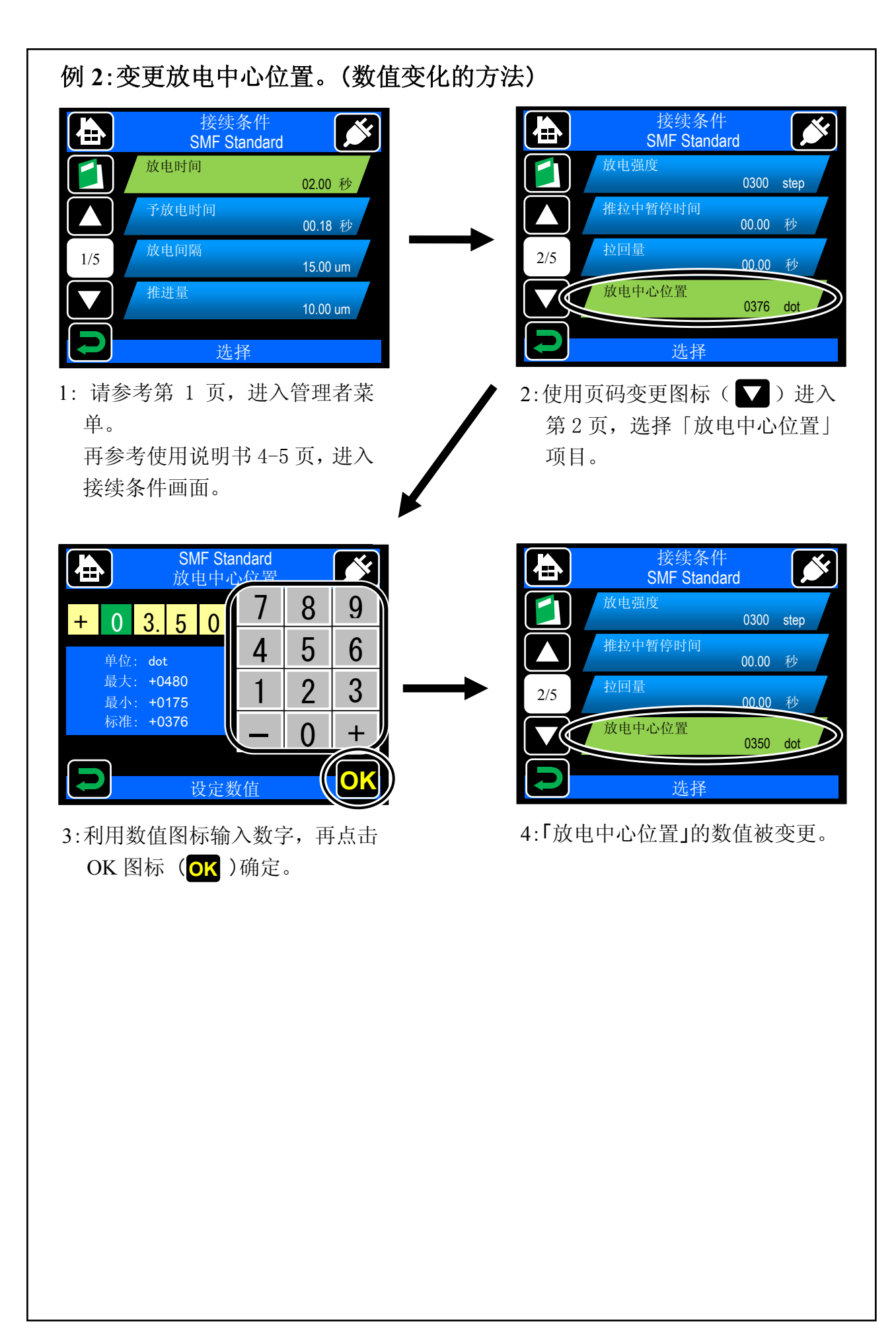

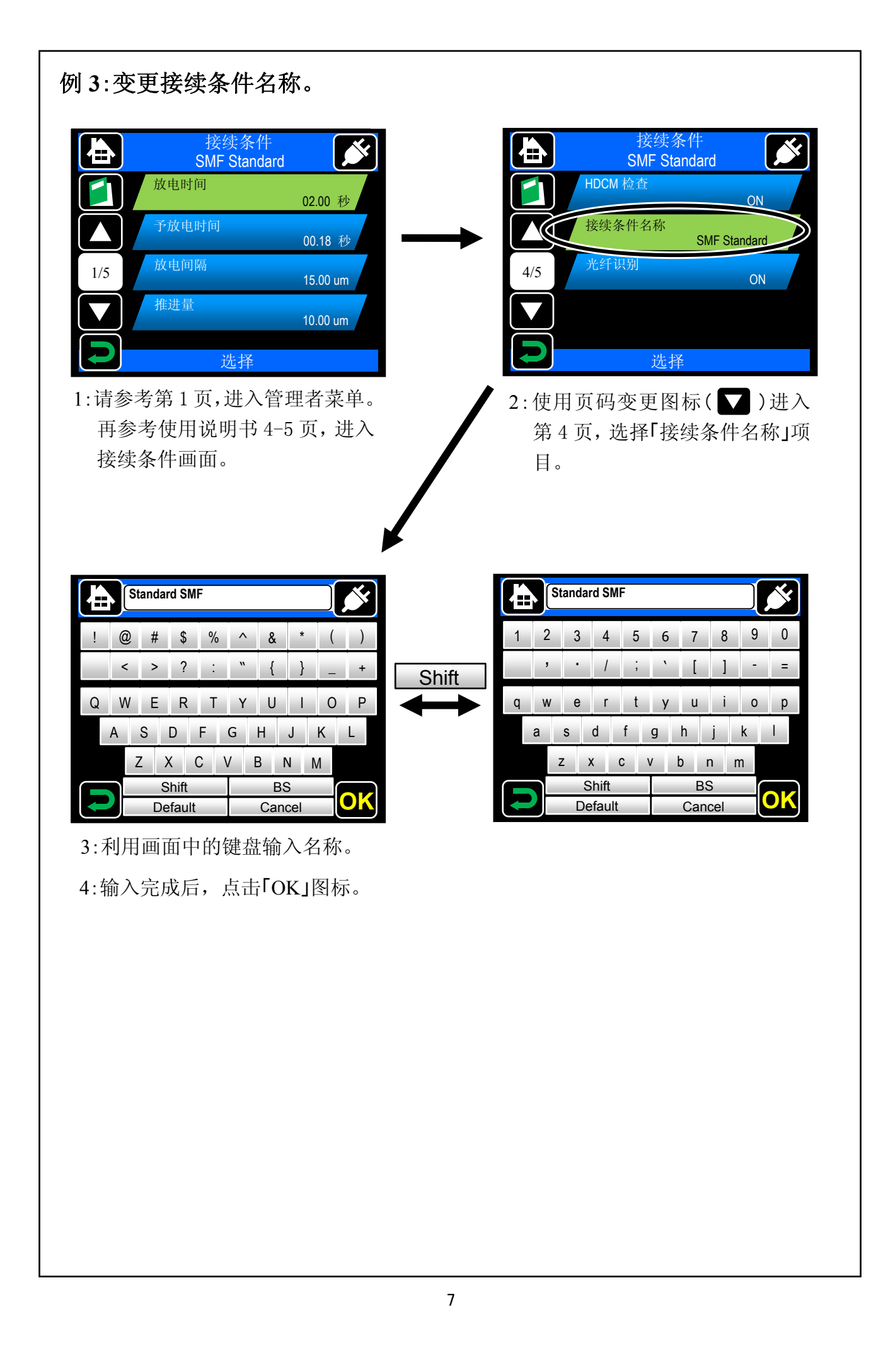

### 关于纤芯识别(APDS)

#### 光纤自动识别功能(APDS-Auto fiber profiling check and Detection System)

通过画面自动识别准备接续的光纤纤芯种类,与被选择的接续条件比较,然 后将结果显示在屏幕上,可以防止误选择接续条件和相应的光纤种类。识别结 果与设定条件不符时,出现下面的画面。

- 能够识别的标准光纤为「SMF、MMF、DSF/NZDS、BIF」。
- 对光纤左右两边分别进行识别。
- 无法确定光纤种类时,提示「不明」。

注:具有代表性的标准光纤特征都已储存在数据资料中。因此对于其他厂家的 光纤或新型光纤有可能发生错误判别的情况。这时,可以将此项功能设定在 OFF 状态,暂停使用此功能。有关光纤特征追加和光纤识别种类的变更,请 与本公司维修中心或营业部门联系。

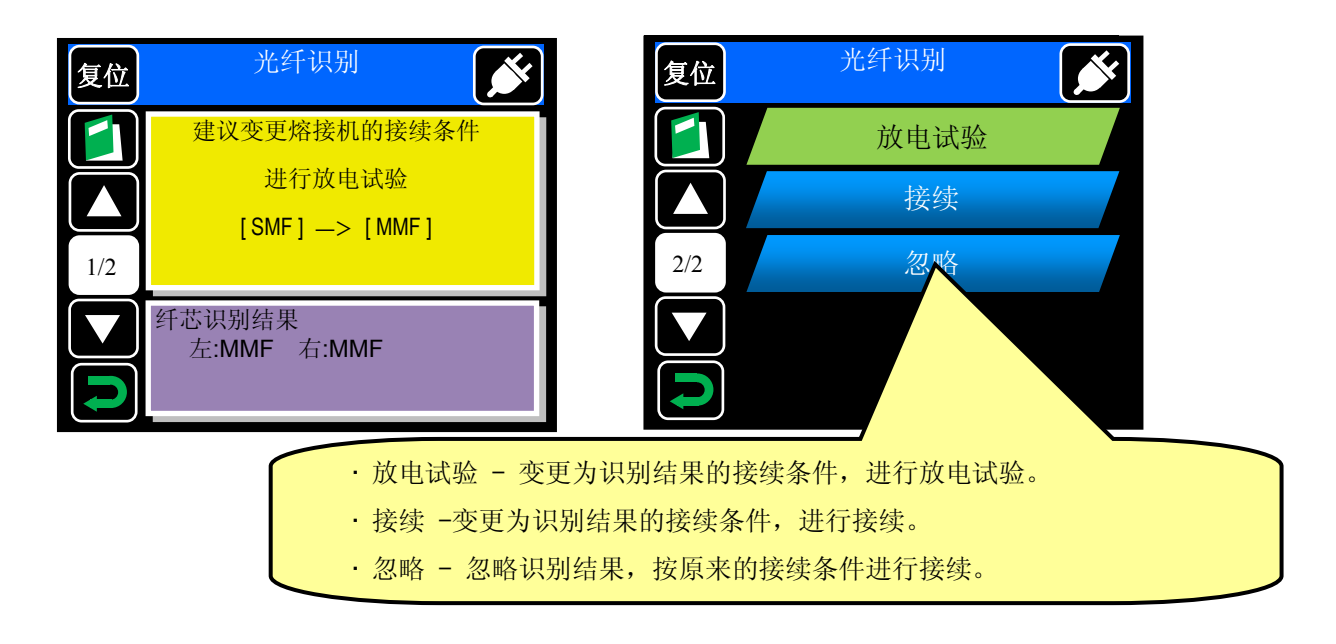

## 接续条件登录(表示)

接续条件在机器出厂是已经被登录在机器数据中。需要使用其他接续条 件时,可以追加登录并显示在画面上已备利用。

#### 重要提示

已经登录的接续条件,在画面中未选择时,背景为蓝色;选择后变成绿色。 未登录的接续条件,未选择时背景为黑色,选择后变成红色。

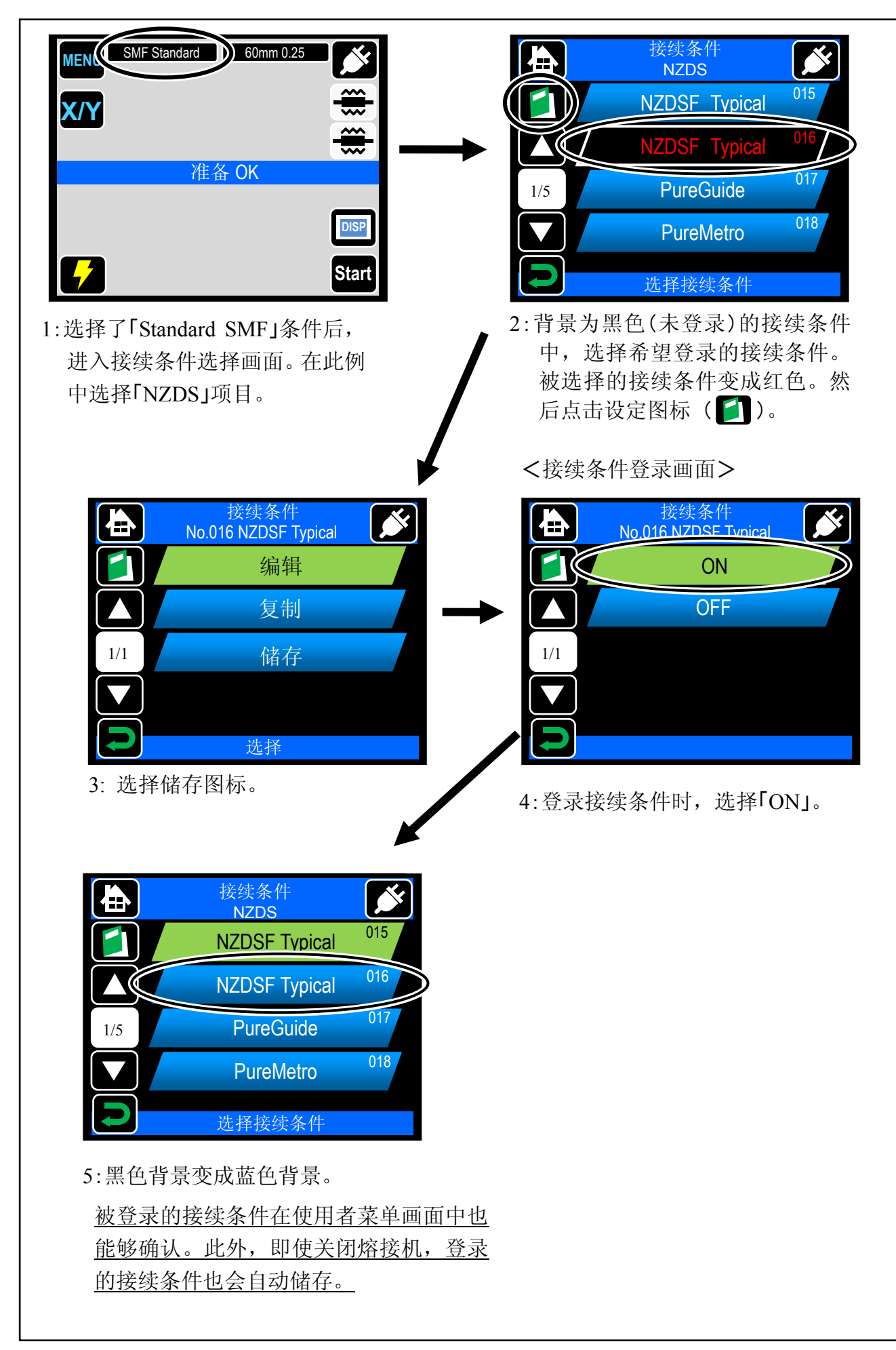

## 接续条件的登录解除方法

已经登录的接续条件,在被选择状态时不能解除。先要选择其他接续条件后,再解除已经登录的接续条件。

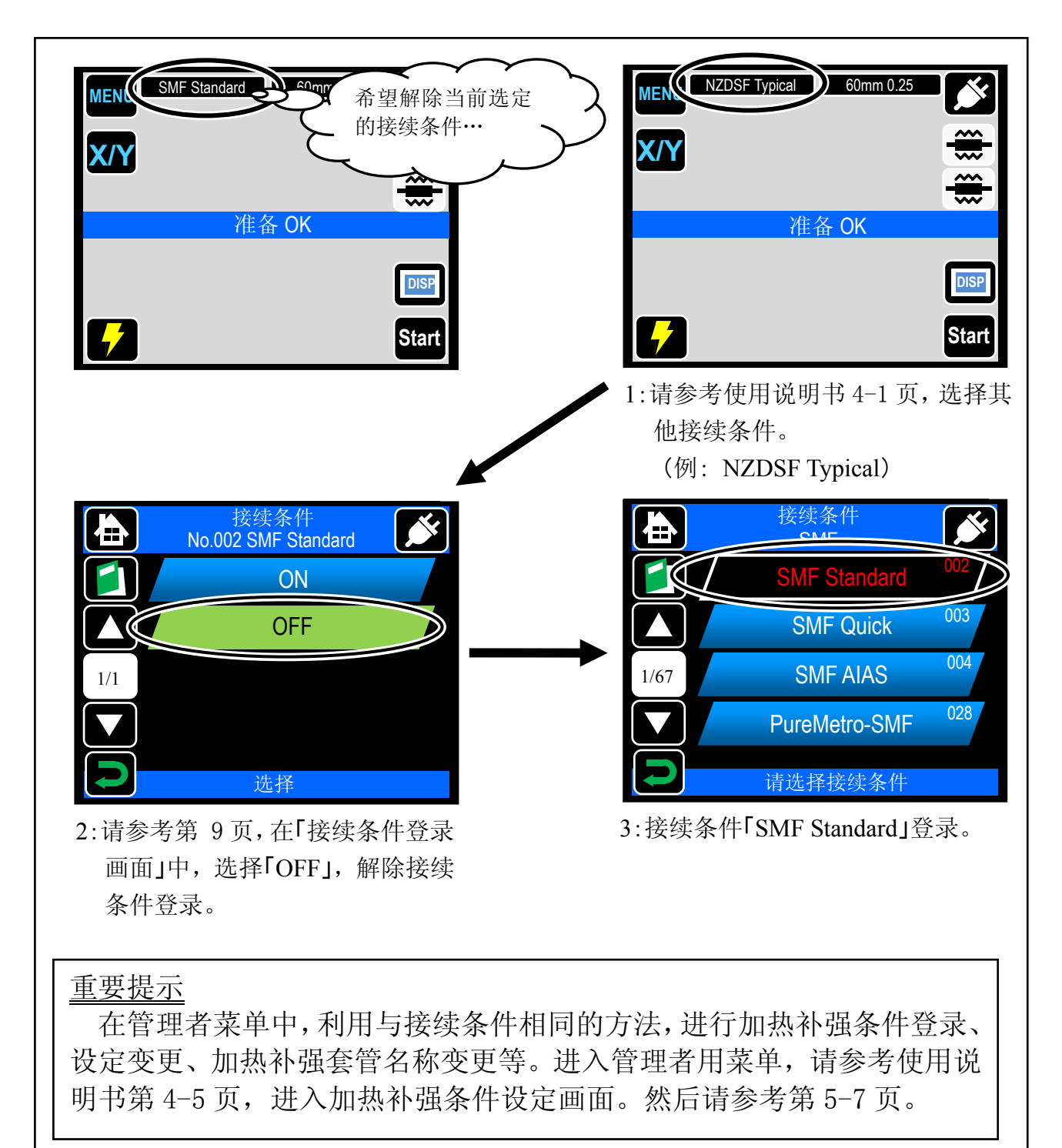

#### 安全功能

设定安全功能后,任意指定日以后,启动 TYPE-81C 的时候必须输入密码。

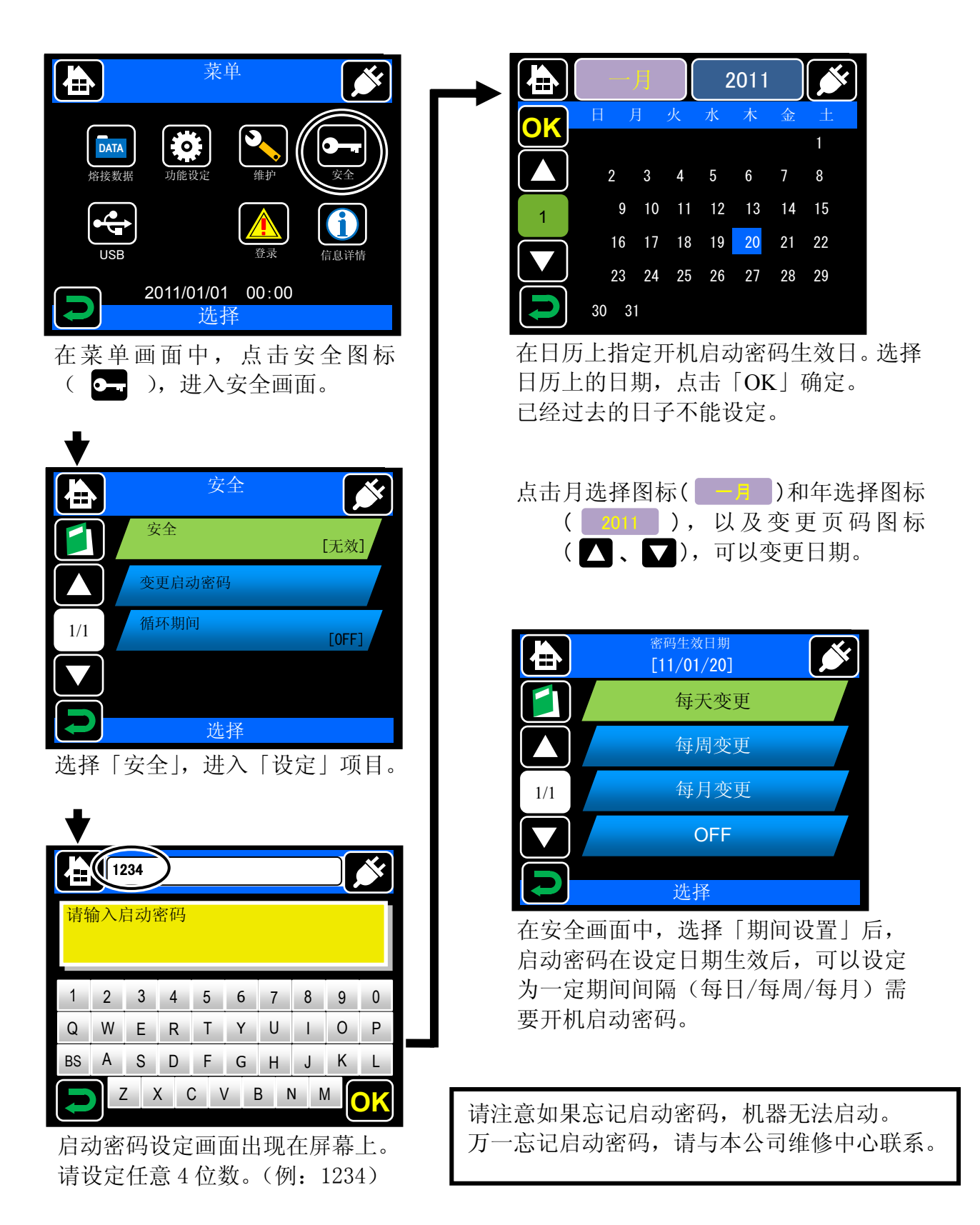

初版 2012.03

| 维修服务部门问讯                                                                                                    | http://www.sei.co.jp            |
|----------------------------------------------------------------------------------------------------|---------------------------------|
| 北       住亚贸易(深圳)有限公司 - 北京         北       京         市       北京市朝陽区東三環北路丙2号天元港市         TEL. 010-6590-8196       FAX. 010-6590 | 5分公司<br>中心 A1202<br>0-8195      |
| <ul> <li>注 並 贸 易 (深 圳) 有限公司</li> <li>深 圳市福田区金田路 4028 号 菜超经 贸 中</li> <li>TEL. 0755-8270-6880 FAX. 0755-82</li> </ul>           | い心 2701-2702<br><b>270-6660</b> |

©2012 SUMITOMO ELECTRIC INDUSTRIES, LTD